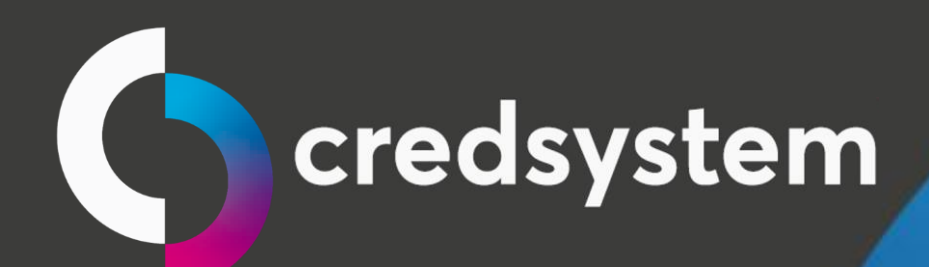

# Manual Reinstalar Aplicação credsystem

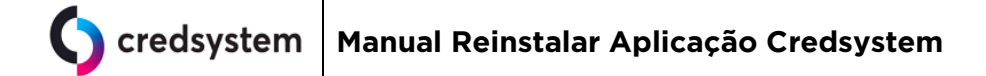

# Índice

| • | Desinstalando o CredSystem Service    | 3 |
|---|---------------------------------------|---|
| • | Apagando Registros do Windows         | 5 |
| • | Excluindo o Certificado 127.0.0.1     | 6 |
| • | Desinstalando o CredSystem Aplication | 8 |
| • | Erro ao acessar a página teste        | 9 |

| Data Emissão: MAR/2020 Versão nº <sup>c</sup> | 002 |
|-----------------------------------------------|-----|

• Desinstalando o CredSystem Service

| Organizar 👻 🔭 Abrir | Incluir na biblioteca 🔹 Compartilhar con | n 🔹 Nova pasta    |                   |         | • | = |  |
|---------------------|------------------------------------------|-------------------|-------------------|---------|---|---|--|
| 🔆 Favoritos         | Nome                                     | Data de modificaç | Тіро              | Tamanho |   |   |  |
| 🛄 Área de Trabalho  | Adobe                                    | 04/03/2017 11:54  | Pasta de arquivos |         |   |   |  |
| 🔛 Locais            | Bematech                                 | 06/03/2017 09:05  | Pasta de arquivos |         |   |   |  |
|                     | 🔒 Bematech Printer Package               | 06/03/2017 09:01  | Pasta de arquivos |         |   |   |  |
| 🗃 Bibliotecas       | Common Files                             | 08/08/2017 09:17  | Pasta de arquivos |         |   |   |  |
| Documentos          | Credsystem Application                   | 18/10/2019 12:22  | Pasta de arquivos |         |   |   |  |
| 📓 Imagens           | 🍌 Credsystem Service                     | 17/09/2018 16:09  | Pasta de arquivos |         | 1 |   |  |
| J Músicas           | Datacard Card Printers                   | 06/03/2017 09:25  | Pasta de arquivos |         | · |   |  |
| Vídeos              | 🍌 DIFX                                   | 06/03/2017 09:21  | Pasta de arquivos |         |   |   |  |
|                     | 🔒 DVD Maker                              | 11/01/2014 17:42  | Pasta de arquivos |         |   |   |  |
| Computador          | 🍌 Google                                 | 08/10/2019 08:51  | Pasta de arquivos |         |   |   |  |
| 🚢 Disco Local (C:)  | 🎉 Intel                                  | 04/03/2017 11:28  | Pasta de arquivos |         |   |   |  |
|                     | 퉬 Internet Explorer                      | 11/12/2013 18:17  | Pasta de arquivos |         |   |   |  |
| Rede                | 🌛 Java                                   | 08/08/2017 09:16  | Pasta de arquivos |         |   |   |  |
|                     | Marcos Velasco Security                  | 04/03/2017 11:56  | Pasta de arquivos |         |   |   |  |
|                     | Microsoft Analysis Services              | 04/03/2017 11:58  | Pasta de arquivos |         |   |   |  |
|                     | 腸 Microsoft Games                        | 11/04/2011 23:24  | Pasta de arquivos |         |   |   |  |
|                     | 3 Microsoft Office                       | 04/03/2017 11:59  | Pasta de arquivos |         |   |   |  |
|                     | Microsoft SOL Server Compact Edition     | 04/03/2017 11:59  | Pasta de arquivos |         |   |   |  |

1) Verifique se a máquina tem o CredSystem Aplication e o CredSystem Service instalados:

2) Abra o "Services.msc" do Windows e pare o serviço CredSystem Service:

| Serviços (local) | Q. Servicos (local)                     |                       |                |          |                       |                 |
|------------------|-----------------------------------------|-----------------------|----------------|----------|-----------------------|-----------------|
|                  | Condenstern Consiste                    | Nome +                | Descrição      | Status   | Tipo de Inicialização | Fazer Lonon c A |
|                  | Creusystem service                      | Credsystem Service    | Servico p      |          | Automático (Atraso    | Sistema local   |
|                  | Iniciar o serviço                       | Descoberta SSDP       | Descobre       | Iniciado | Manual                | Servico local   |
|                  |                                         | Desfragmentador d     | Fornece        |          | Manual                | Sistema local   |
|                  | Descrição                               | Detecção de Servic    | Habilita a     |          | Manual                | Sistema local   |
|                  | Serviço para controle das aplicações da | Detecção do hardw     | Fornece        | Iniciado | Automático            | Sistema local   |
|                  | Credsystem                              | 🔍 Diretiva de Remoçã  | Permite c      |          | Manual                | Sistema local   |
|                  | 1                                       | Disco Virtual         | Fornece s      |          | Manual                | Sistema local   |
|                  | 1                                       | EFS (Encrypting Fil   | Fornece        |          | Manual                | Sistema local   |
|                  | 1                                       | 🖳 Energia             | Gerencia       | Iniciado | Automático            | Sistema local   |
|                  |                                         | 🔍 Enumerador de Bar   | O Serviço      |          | Manual                | Sistema local   |
|                  |                                         | Escuta do Grupo D     | Faz as alt     |          | Manual                | Sistema local   |
|                  | 1                                       | 🔅 Estação de trabalho | Cria e ma      | Iniciado | Automático            | Serviço de rec  |
|                  |                                         | Experiência com Ap    | Processa       | Iniciado | Manual                | Sistema local   |
|                  | 1                                       | Fax                   | Permite e      |          | Manual                | Serviço de rec  |
|                  |                                         | Rirewall do Windows   | O Firewall     | Iniciado | Automático            | Serviço local   |
|                  | 1                                       | Gerenciador Ve conexi | ão de acesso r | emoto    | Manual                | Sistema local   |
|                  | 1                                       | Gerenciador de con    | Cria uma       |          | Manual                | Sistema local   |
|                  |                                         | Gerenciador de Cre    | Fornece        |          | Manual                | Sistema local   |
|                  | 1                                       | 🧟 Gerenciador de Ide  | Fornece s      |          | Manual                | Serviço local   |
|                  |                                         | Gerenciador de Ses    | Fornece s      | Iniciado | Automático            | Sistema local   |
|                  | 1                                       | Gerenciamento de      | Processa       |          | Manual                | Sistema local   |
|                  | 1                                       | Gerenciamento de      | Oferece s      |          | Manual                | Sistema local   |
|                  |                                         | Gerente de Contas     | A inicializ    | Iniciado | Automático            | Sistema local   |
|                  |                                         | Google Chrome Ele     |                |          | Manual                | Sistema local 🖕 |
|                  |                                         | 1                     |                |          |                       |                 |

| Data Emissão: | MAR/2020 |
|---------------|----------|
|---------------|----------|

 Para desinstalar o CredSystem Service, acesse o diretório C:\Program Files\Credsystem Service ou C:\Program Files(x86)\Credsystem Service.
 Primeiro execute o arquivo remove\_servico, em seguida execute o arquivo unins000.exe.

| Nome                             | Data de modificaç | про               | 1 |
|----------------------------------|-------------------|-------------------|---|
| \mu painel                       | 08/04/2019 09:34  | Pasta de arquivos |   |
| 🥦 credsystem01                   | 18/05/2017 17:00  | Troca de Informaç |   |
| CredsystemService64              | 25/05/2017 19:15  | Aplicativo        |   |
| CredsystemService64.exe          | 25/05/2017 19:15  | XML Configuratio  |   |
| CredsystemService64.InstallLog   | 08/04/2019 09:34  | Arquivo INSTALLL  |   |
| CredsystemService64.InstallState | 08/04/2019 09:34  | Arquivo INSTALLS  |   |
| InstallUtil.InstallLog           | 08/04/2019 09:35  | Arquivo INSTALLL  |   |
| 🚳 registra_servico               | 25/05/2017 19:29  | Arquivo em Lotes  |   |
| 🚳 remove_servico 🔫               | 25/05/2017 19:28  | Arquivo em Lotes  |   |
| unins000.dat                     | 08/04/2019 09:34  | Arquivo DAT       |   |
| 15 unins000                      | 08/04/2019 09:34  | Aplicativo        |   |

#### Assim que finalizar, exclua a pasta CredSystem Service manualmente.

 Veja no "Services.msc" do Windows se o serviço CredSystem Service foi excluído, caso ainda esteja lá, abra o CMD com o usuário de administrador e execute o comando abaixo:

#### sc delete credsystemservice

O sistema deve retornar a mensagem "DeleteService ÊXITO"

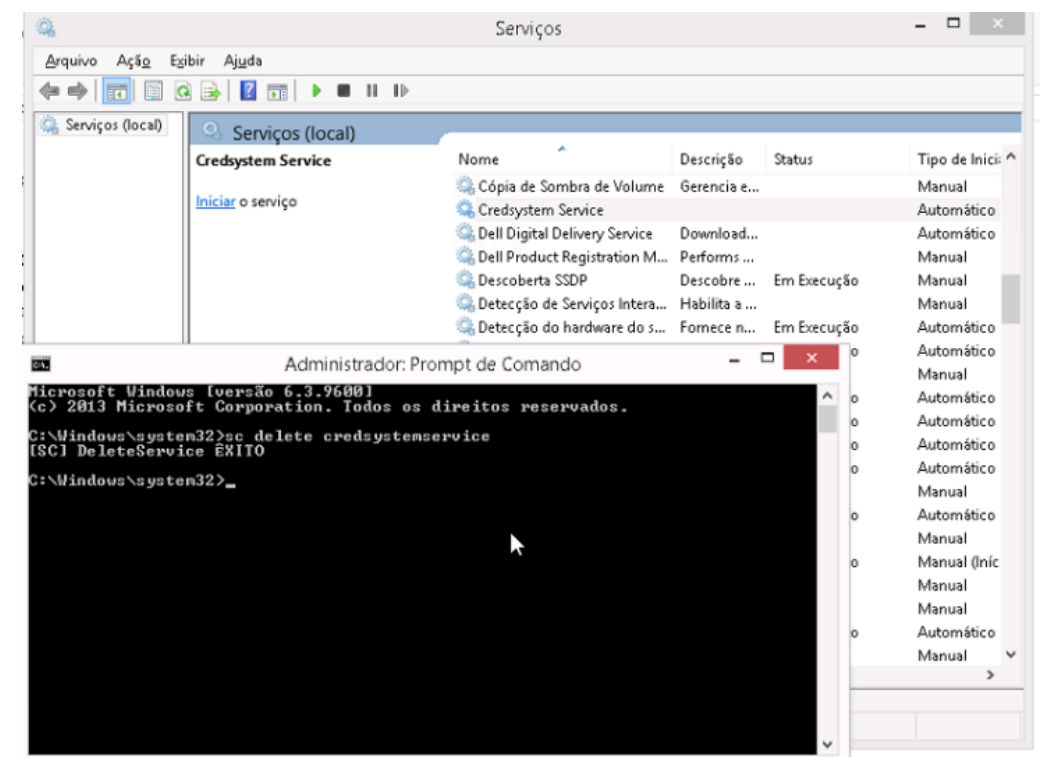

Confirme se no "Services.msc" do Windows se o serviço CredSystem Service foi excluído.

| Data Emissão: | MAR/2020 | Versão n <sup>o:</sup> | 002 |
|---------------|----------|------------------------|-----|
|               |          |                        |     |

### • Apagando Registros do Windows

1) Abra o "regedit" com o usuário administrador:

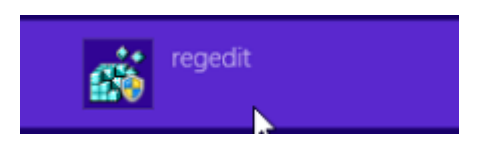

2) Pressione as teclas "Ctrl + F", digite "credsystemservice" em seguida pressione a tecla "Enter":

| Arquivo                               | <u>E</u> ditar Egibir <u>F</u> avoritos | Aj <u>u</u> da |             |                   |
|---------------------------------------|-----------------------------------------|----------------|-------------|-------------------|
| ile Environ                           | ment                                    | ^              | Nome        | Tipo              |
| CAL_MAC                               | HINE                                    |                | ab)(Padrão) | BEG SZ            |
| ERS<br>JULT                           |                                         | Loc            | alizar      | ×                 |
| ontrol Pa<br>wironme                  | Localizar: credsystemservi              | ice            |             | Localizar Prógima |
| JDC Procurar em<br>eyboard I I Chaves |                                         |                |             | Cancelar          |
| rinters<br>oftware                    | ✓ <u>V</u> alores<br>✓ <u>D</u> ados    |                |             |                   |
| b819tL<br>Brothe                      | Coincidir cadeia de caract              | eres intei     | a           |                   |
| Classes                               |                                         |                |             |                   |

3) Após o sistema localizar a pasta "CredSystem Service", cliquei com o botão direto e a exclua, faça isso para todas elas.

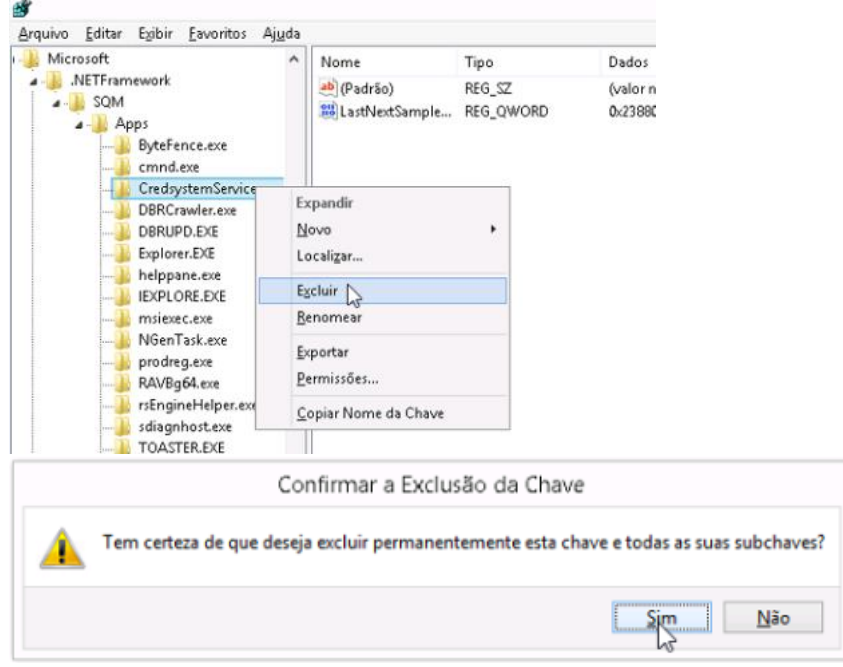

4) Quando o sistema não encontrar mais registros do CredSystem Service no Windows, deverá apresentar a mensagem:

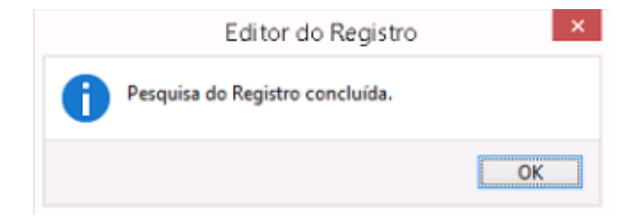

## • Excluindo o Certificado 127.0.0.1

5) Acesse o console do Windows pelo iniciar ou executar digitando **mmc.exe**, clique em Arquivo e escolha Adicionar/Remover Snap-in.

| a |                               |              | Console1 - [Raiz do Console]                    |       | ×        |
|---|-------------------------------|--------------|-------------------------------------------------|-------|----------|
|   | Arquivo Ação Exibir Favoritos | Janela Ajuda |                                                 |       | - 8 ×    |
| 4 | Novo                          | Ctrl+N       |                                                 |       |          |
|   | Abrir                         | Ctrl+O       | Ações                                           |       |          |
|   | Salvar                        | Ctrl+S       | Não há itens neste modo de exibição. Raiz do Co | nsole |          |
|   | Salvar como                   |              | Mais Açõ                                        | ies   | <b>-</b> |
|   | Adicionar/remover snap-in     | Ctrl+M       |                                                 |       |          |
|   | Opções                        |              |                                                 |       |          |
|   | 1 dsa.msc                     |              |                                                 |       |          |

6) Em seguida selecione Certificado nos Snap-ins disponíveis, clique em adicionar e escolha a opção **Conta de computador** 

| Snap-in       Agendador de Tarefat         Agendador de Tarefat       Minha conta de usuáno         Certification       Ontraveño e análi         Configuração e análi       Contra de serviço         Controle ActiveX       Conta de computador         Controle ActiveX       Ontrole ActiveX         DHCP       DHCP         Dominios e Relações       Exertificados         Donnap-in de certificados       Conta de cutiveX         Donnap-in de certificados       Conta de cutiveX | nap-ins disponíveis:                                                                                                    | Snap-in de certificados                                                                                                | × |
|----------------------------------------------------------------------------------------------------|----------------------------------------------------------------------------------------------------|----------------------------------------------------------------------------------------------------|---|
| O snap-in de certificados<br>computador.                                                                                                    | Snap-in<br>ADSE Editar<br>Q Agendador de Tarefar<br>Certification authority<br>Configuração e análi<br>Configuração e análi<br>Confuguração e análi<br>Confuguração e análi<br>Confuguração e análi<br>Confuguração e análi<br>Confuguração e análi<br>Confuguração e análi<br>Confuguração e análi<br>Confuguração e análi<br>Confuguração e análi<br>Dontrole ActiveX<br>Dispositos de Licen<br>DNS<br>Dominios e Relações<br>escrição: | Este anap-in sempre gerenciará certificados para:<br>Minha conta de usuário<br>Conta de serviço<br>Conta de computador |   |
|                                                                                                    | O snap-in de certificados<br>computador.                                                                                                    |                                                                                                    |   |

7) Clique em **concluir.** 

| Data Emissão: | MAR/2020 | Versão n <sup>o:</sup> | 002 |
|---------------|----------|------------------------|-----|

| Sel                                                               | ecionar Computador                                |                            |
|-------------------------------------------------------------------|---------------------------------------------------|----------------------------|
| Selecione o computador a ser gerenc                               | iado pelo snap-in.                                |                            |
| Este snap-in sempre gerenciará:                                   |                                                   |                            |
| Computador local: (o computador                                   | or onde este console está send                    | o executado)               |
| Outro computador:                                                 |                                                   | Procurar                   |
| Permitir que o computador sele<br>Isso só se aplica se você salva | cionado seja alterado ao ser inio<br>r o console. | ciado da linha de comando. |
|                                                                   |                                                   |                            |
|                                                                   |                                                   |                            |
|                                                                   |                                                   |                            |
|                                                                   |                                                   |                            |
|                                                                   |                                                   |                            |
|                                                                   |                                                   |                            |
|                                                                   | 9                                                 |                            |
|                                                                   | < Voltar                                          | Concluir Cance             |

8) Acesse no menu lateral à esquerda Certificados > Pessoal > Certificados

| <u> </u> | Raiz do Console              | Emitido para | Emitido por | Data de validade | Finalidad                 |
|----------|------------------------------|--------------|-------------|------------------|---------------------------|
| 4 (      | 🗊 Certificados (computador k | 127.0.0.1    | 127.0.0.1   | 13/05/2039       | <todos:< td=""></todos:<> |
|          | a 📔 Pessoal                  |              |             |                  |                           |
|          | Certificados                 |              |             |                  |                           |
|          | Autoridades de Certifica     |              |             |                  |                           |
|          | Confiabilidade Corporat      |              |             |                  |                           |
|          | Autoridades de Certifica     |              |             |                  |                           |
|          | Fornecedores Confiávei:      |              |             |                  |                           |
|          | Certificados Não Confiá      |              |             |                  |                           |
|          | Autoridades de Certifica     |              |             |                  |                           |
|          | Pessoas Confiáveis           |              |             |                  |                           |
|          | Emissores de Autenticaç      |              |             |                  |                           |
|          | Dutras Pessoas               |              |             |                  |                           |
|          | MSIEHistoryJournal           |              |             |                  |                           |
|          | Área de Trabalho Remot       |              |             |                  |                           |
|          | Solicitações de Registro     |              |             |                  |                           |
|          | Raízes Confiáveis do Car     |              |             |                  |                           |
|          | SPC                          |              |             |                  |                           |
|          | Dispositivos Confiáveis      |              |             |                  |                           |
|          | Hospedagem na Web            |              |             |                  |                           |
|          | Windows Live ID Token        |              |             |                  |                           |
|          |                              |              |             |                  |                           |

Exclua TODOS os certificados com o nome 127.0.0.1.

| Data Emissão: | MAR/2020 | Versão n <sup>o:</sup> | 002 |
|---------------|----------|------------------------|-----|
|               |          |                        |     |

#### • Desinstalando o CredSystem Aplication

 Antes de desinstalar o CredSystem Aplication, pare a aplicação, clicando com o botão direito do mouse no ícone "CS" na barra de tarefas e selecione "Sair". Quando o ícone "CS" sumir da barra de tarefas execute o próximo passo.

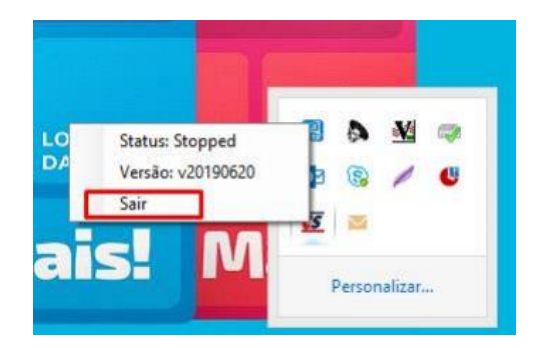

- 2) Para desinstalar o CredSystem Aplication, acesse o diretório C:\Program Files\Credsystem Application. Execute o arquivo unins000.exe, quando sair da pasta e a pasta da aplicação for excluída automaticamente, o processo de desinstalação estará concluído.
- 3) Agora é só instalar o CredSystem Aplication novamente.

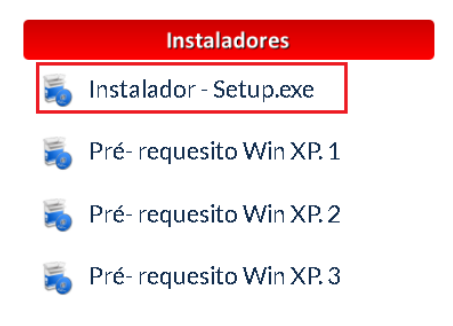

| Data Emissão: | MAR/2020 | Versão nº: | 002 |
|---------------|----------|------------|-----|
|               |          |            |     |

• Erro ao acessar a página teste

Caso, após a instalação do Setup, a aplicação mostre como Running, e mesmo assim a página de testes (HTTPS://127.0.0.1:5051) não abrir, realizar o procedimento a seguir.

| Não é possível acessar esse site                                    |
|---------------------------------------------------------------------|
| A conexão com 127.0.0.1 foi recusada.                               |
| Tente:<br>• Verificar a conexão<br>• Verificar o proxy e o firewall |
| ERR_CONNECTION_REFUSED                                              |
| Recarregar                                                          |

- 4) Abrir o CMD com o usuário ADM e executar o comando **Netsh http show sslcert** para verificar se irá puxar as informações do certificado.
- O certo, se estivesse funcionando corretamente seria mostrar estas informações.

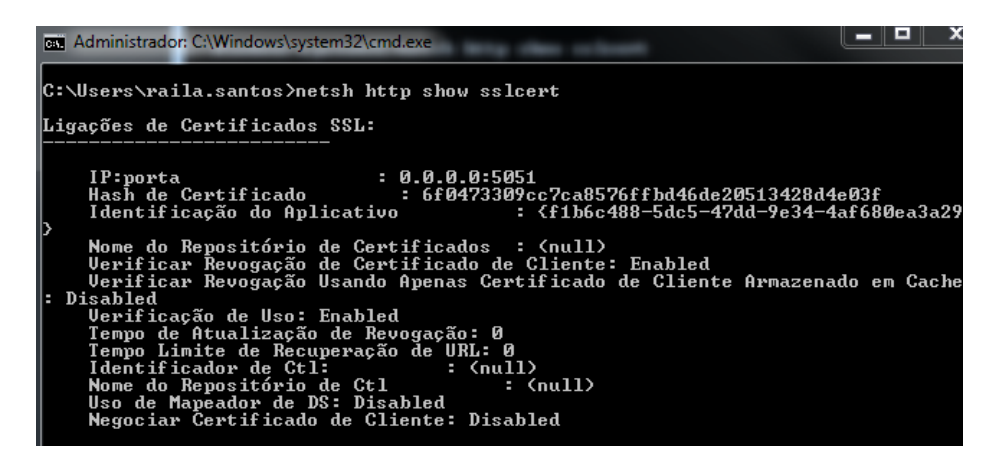

• Como não está funcionando, irá mostrar vazio.

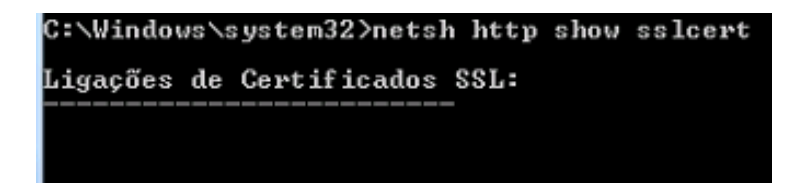

5) Após isso encerrar o Application, ir em C:\Program Files\Credsystem Application, abrir o arquivo CredsystemApplication.exe.config, como bloco de notas e editar.

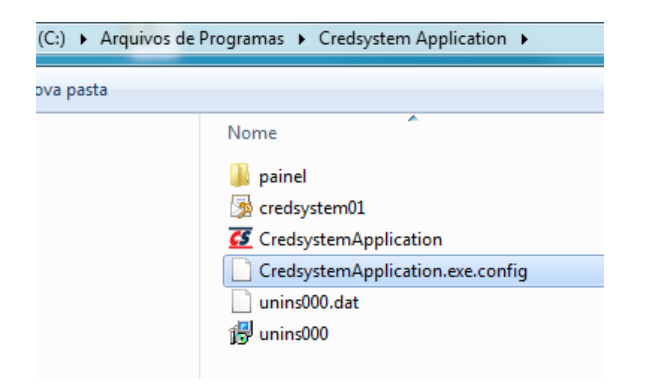

6) Os campos abaixo deveram ser alterados de "False" para "True":

```
<add key="controle_certificado" value="false" />
<add key="log" value="false" />
<add key="controle_certificado" value="True" />
<add key="log" value="True" />
```

- 7) Abrir novamente o Application  $\overline{\mathbf{G}}$
- 8) Abrir o arquivo CredsystemApplication que está em C:\temp

| (C:) ▶ temp | )    |                       |
|-------------|------|-----------------------|
| Gravar      | Nova | a pasta               |
|             |      | Nome                  |
|             |      | CredsystemApplication |
|             |      |                       |

9) Localize o comando:

| 20/07/2019 10:15:54> Comando Shell>netsh http delete sslcert ipport=0.0.0.0:5051                                                                    |
|----------------------------------------------------------------------------------------------------|
| 20/07/2019 10:15:56> Adicionando o certificado da aplicacao:6f0473309cc7ca8576ffbd46de20513428d4e03f                                                |
| 20/07/2019 10:15:56> Comando Shell>netsh http add sslcert ipport=0.0.0.0:5051 certhash=6f0473309cc7ca8576ffbd46de20513428d4e03f appid={f1b6c488-5dc |
| 47dd-9e34-4af680ea3a29}                                                                                                    |
| 20/0//2019 10:15:56> Gerando o nash de identificação                                                                                                |

Copie, cole e execute ele no CMD (Execute o cmd como adm)

| Data Emissão: | MAR/2020 | Versão n <sup>o:</sup> | 002 |
|---------------|----------|------------------------|-----|

#### 10) Abra novamente a página de testes!

| () * https://127.0.0.1:5051/               | ۹. | 4 127.0.0.1        | ×          | 6 2 |
|--------------------------------------------|----|--------------------|------------|-----|
| Escolha a impressora para teste WebSystem: |    |                    |            |     |
| Generic                                    | ~  |                    |            |     |
| Imprimir                                   |    |                    |            |     |
| Escolha a impressora:                      |    | Teste de Impressão |            |     |
| XPS Card Printer                           | ~  |                    |            |     |
|                                            |    | Imprimir           |            |     |
| Versão:<br>v20190620                       |    |                    | <i>k</i> ₁ |     |

| Data Emissão: | MAR/2020 | Versão n <sup>o:</sup> | 002 |
|---------------|----------|------------------------|-----|
|               |          |                        |     |

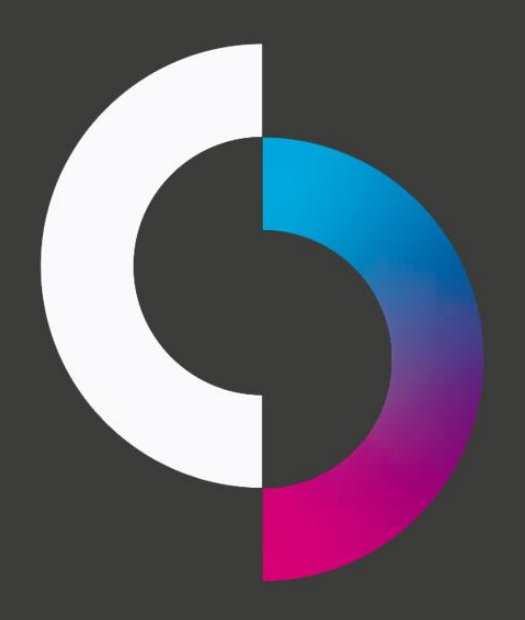

Tornando novas conquistas possíveis.